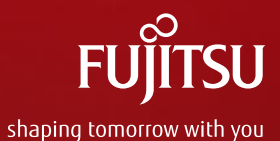

**Product Related Services** 

## Activation of Support Pack & SolutionPack

**BLP CATM PRS PPM** 

May 2017

## Support Pack Activation – General Information

- 1) The service acquired with a Support Pack or SolutionPack has to be **activated within 30 days** after their purchase by means of **registration at the Fujitsu Support Pack portal**
- 2) The registration process differs between the activation of individual SupportPacks HW/SW and the combined registration (bulk registration) of Support Packs and SolutionPacks for infrastructure configurations like Fujitsu Integrated Systems. Other than the general rule that Support Packs may be purchased within 90 days, the **bulk registration is possible only** if the products and related Support Packs are **ordered at the same time**.
- 3) Based on the activation key provided to the customer in a **Service Certificate**, it will be determined whether an individual service or the services for an infrastructure configuration have to be activated. The user will be guided through the subsequent steps accordingly:
  - Individual Registration
    - This process will start automatically if <u>no</u> infrastructure configuration has been identified.
    - Individual Registration can be used to register one or multiple Support Packs.
    - For each Support Pack, Fujitsu will provide a separate activation key to the customer
  - Bulk Registration
    - This process will start automatically if <u>an</u> infrastructure configuration has been identified. Fujitsu will provide one master key for the entire infrastructure configuration to the customer.
    - This process can if desired be changed by the user on Individual Activation.
  - In the following, the two registration processes are described in detail.

## **Fujitsu Support Pack Portal**

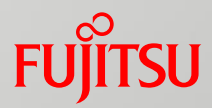

| FUĴÎTSU                               | Fujitsu Technology Solutions Internet Change 🗹 | Search |
|---------------------------------------|------------------------------------------------|--------|
| Products 🕑   Services 🕑   Solutions 🕑 | Support 🖲   Fujitsu Cloud 🖭   About Fujitsu 🖭  |        |

#### Welcome to the Fujitsu SupportPack system.

T.

In order to continue, please select a language:

#### https://ts.fujitsu.com/SupportPack/

-- Select --

| Products                 | Services                 | Solutions                | Corporate                                          | Country Selector            |
|--------------------------|--------------------------|--------------------------|----------------------------------------------------|-----------------------------|
| Fujitsu Servers          | Fujitsu Cloud Solutions  | Infrastructure Solutions | About Fujitsu                                      | Fujitsu Continental Europe, |
| Storage                  | Managed Infrastructure   | Industry Solutions       | About Fujitsu CEMEA&I                              | Middle East, Africa &       |
| Client Computing Devices | Services                 | Business and Technology  | Newsroom                                           | India  Change               |
| Peripheral devices       | Product Support Services | Solutions                | Careers                                            | and the second              |
| Software                 |                          | Fujitsu Cloud Solutions  | Partners                                           | State of                    |
| Product Support Services |                          |                          | Our approach to Corporate<br>Social Responsibility |                             |
|                          |                          |                          | Environmental Care                                 | 1 · · ·                     |
|                          |                          |                          |                                                    |                             |

Terms of Use Imprint Contact Privacy Sitemap

Copyright 1995 - 2014 FUJITSU

## Support Pack Certificate

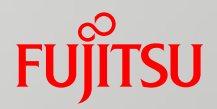

The certificate provides to the customer the information required for the registration process.

It is usually provided to the customer

- by email, if an email address is logged in the purchase order
- or otherwise by normal mail

In case of questions regarding the registration process:

## Contact details valid for the respective country are provided on the certificate.

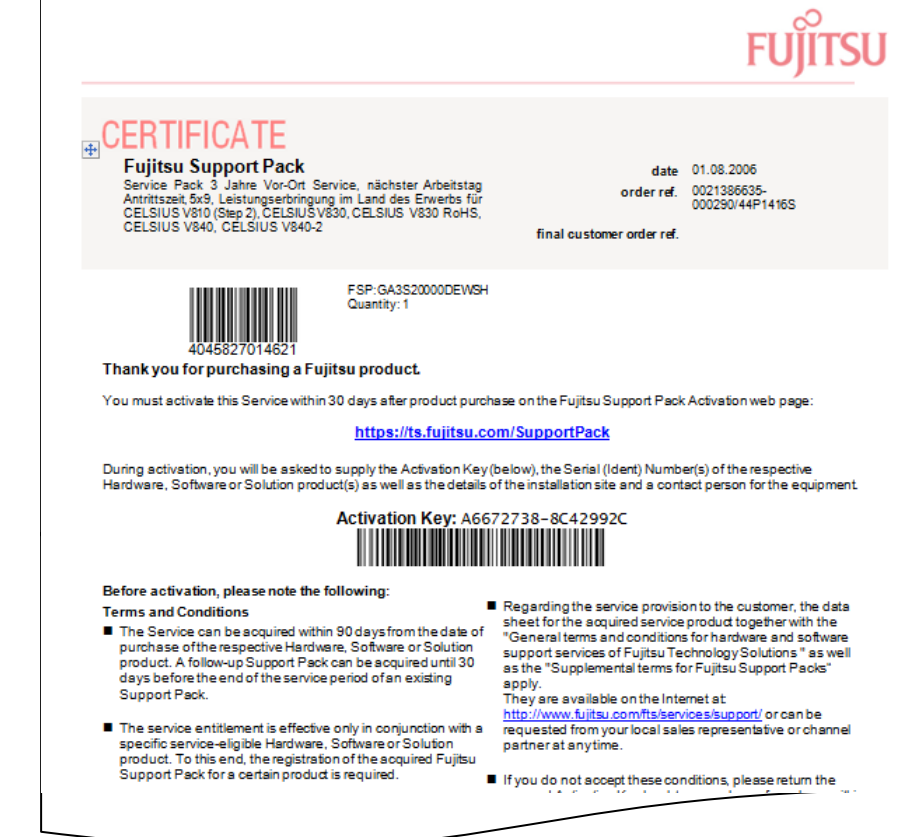

## Individual Registration – Overview (1)

FUJITSU

**Registration of Support Pack Hardware** 

![](_page_4_Figure_3.jpeg)

© 2017 Fujjitsu

## Individual Registration – Overview (2)

![](_page_5_Figure_1.jpeg)

an iog support cans with rujitsu

![](_page_6_Picture_1.jpeg)

| FUJITSU                               | Fujitsu Technology Solutions Internet   Change 💌 | Search |
|---------------------------------------|--------------------------------------------------|--------|
| Products 💌   Services 🔍   Solutions 💌 | Support 🗹   Fujitsu Cloud 🔍   About Fujitsu 🕑    |        |

#### Activate Service (Step 1 of 6)

Welcome to Fujitsu Support Pack Web Site.

| Enter Activation key and continue        | (Submit)   |
|------------------------------------------|------------|
| (Key can be found on the Support Pack ce | rtificate) |

Servicepartner Login>

ard-/Software serial numbers. By this activation you will This will ensure that our warranty database is updated to Providers.

#### Enter activation

To start the activation cess, please enter your activation key. You can enter a used activation key or Serial ID + postal code to reuse its contact and location information.

| Activation kov: | 961B7A3B | 1 | 2E4E6E0 |
|-----------------|----------|---|---------|
| Activation key: | JOIDTAJD | - | 21 4000 |

8

Submit>

Optional: To reuse contact and location data of a former activation, please enter the used activation key or Serial ID + postal code below. Please note: master activation keys cannot be used as they have multiple contact information.

| Activation key: - | or Ser                    | rial ID:              | and postal code: |  |
|-------------------|---------------------------|-----------------------|------------------|--|
|                   | Re-usage of data of forme | r activation possible | <b>,</b>         |  |

![](_page_7_Picture_1.jpeg)

| FUjitsu                                                                                                    | Fujitsu Technology Solutions Internet   Change 💌                                                                                    | Search     |
|----------------------------------------------------------------------------------------------------|----------------------------------------------------------------------------------------------------|------------|
| Products ♥   Services ♥   Solutions ♥   Support ♥                                                                                                    | Fujitsu Cloud 🕑   About Fujitsu 🕑                                                                                                   |            |
| Activation (Step 2 of 6)                                                                                                    |                                                                                                    |            |
| Congratulations on your purchase of a Fujitsu Support Pack.                                                                                                    |                                                                                                    |            |
| Support Pack Code FSP:GD4S60Z00DENC1                                                                                                    |                                                                                                    |            |
| Description:<br>Support Pack 4 Jahre Vor-Ort Service, 4h Antrittszeit, 9x5, Se<br>Leistungserbringung im Land des Erwerbs für Lifebook P772, L<br>To finalise your activation must now complete the following<br>(s) of the Hard (Software to covered by the Support Pack | rvicepartner ist fest vereinbart, bei Fujitsu erfragen,<br>ifebook T902<br>g form with your company information and the serial numb | er         |
| (s) of the Hard-/Soltware to Covered by the Support Pack.                                                                                                    |                                                                                                    |            |
| Please see the Support Pa<br>and start registration ( <b>Star</b>                                                                                                    | ack details<br><b>'t</b> )                                                                                                    | <u>t</u> > |

![](_page_8_Picture_1.jpeg)

#### Activate your Support Pack (Step 3 of 6)

Enter only your name and e-mail address if you have activated in the past.

\* indicates mandatory fields

#### Location of Equipment

| company name: | Muster GmbH          |
|---------------|----------------------|
| address 1:*   | Wiesenhüttenplatz 17 |
| address 2:    |                      |
| town: *       | Frankfurt am Main    |
| postcode: *   | 60528                |
| county:       |                      |
| country: *    | GERMANY -            |

#### **Contact Information**

Male 
Female

| first name:* | Hermann                                        |                                                    |  |
|--------------|------------------------------------------------|----------------------------------------------------|--|
|              |                                                |                                                    |  |
|              | Please tick the box, if you allow us expiring. | to send an email notification when your service is |  |

## Individual Registration – Step 3 (cont'd)

#### Activation Information HW/SW serial number: \* DPBF500165 HW/SW purchase date: \* 28-07-2014 e.g. DD-MM-YYYY Support Pack purchase date: \* 06-08-2014 e.g. DD-MM-YYYY Next<sub>2</sub> Hard-/Software Serial number? HARDWARE: For most consumer products is a 10-digit number beginning with 3nnnnnnnn or 41nnnnnnn on white label with the prefix SNR. For other pro s this is usually 4 letters beginning with Y or D followed by 6 digits (e.g YBUKnnnnn). This number will normally be on a transparent label on your product either with the prefix Identnr. o Identnumber, SOFTWARE: You can find the number at your Software Certificate of User Authorization. Where is the Serial Number?

#### Enter

- location and contact details (previous screen shot)
- HW serial number or SW license key (or equivalent)
- date of purchase order of HW/SW product and Support Pack HW/SW (can be found on the respective Delivery Note)
   and continue (Next)

![](_page_10_Picture_1.jpeg)

| FUJITSU                                           | Fujitsu Technology Solutions Internet   Change 💌 | Search |
|---------------------------------------------------|--------------------------------------------------|--------|
| Products ♥   Services ♥   Solutions ♥   Support ♥ | Fujitsu Cloud 🕑 📔 About Fujitsu 🕑 📔              |        |

#### Confirm Activation (Step 4 of 6)

Please verify that the information is correct and submit, or go back to the previous screen.

Support Pack to activate Support Pack 4 Jahre Vor-Ort Service, 4h Antrittszeit, 9x5, Servicepartner ist fest vereinbart, bei Fujitsu erfragen, Leistungserbringung im Land des Erwerbs für Lifebook P772, Lifebook T902 Activation Key 961B7A3B-2E4E6E08

#### Location of Equipment

Muster GmbH Wiesenhüttenplatz 17 60528 Frankfurt am Main GERMANY Contact Hermann Schmitt hermann.schmitt@Muster.org +4969783545 +49171565656 +4969783333

#### Hard- or Software

DPBF500165 LB T902 /WIN8 READY/i5-3320M/4 GB/DVD/ Activation Status Ready to activate Verify the activation details and

- go back (Back), if corrections are required
- or continue (**Next**)

The process will continue with Step 6

Back>

Next>

![](_page_11_Picture_1.jpeg)

| FUĴĨTSU                                           | Fujitsu Technology Solutions Internet   Change 💌 | Search |
|---------------------------------------------------|--------------------------------------------------|--------|
| Products ♥   Services ♥   Solutions ♥   Support ♥ | Fujitsu Cloud 💌   About Fujitsu 👻                |        |

Activation Saved (Step 6 of 6)

Thank you for activating your Service with Fujitsu. If you entered an email address, an activation confirmation will be emailed to you.

You can now print this page for your records.

Print>

More activations using a different key>

#### Support Pack to activate

Support Pack 4 Jahre Vor-Ort Service, 4h Antrittszeit, 9x5, Servicepartner ist fest vereinbart, bei Fujitsu erfragen, Leistungserbringung im Land des Erwerbs für Lifebook P772, Lifebook T902 Activation Key 961B7A3B-2F4E6E08

#### Location of Equipment

Muster GmbH Wiesenhüttenplatz 17 60528 Frankfurt am Main GERMANY

Hard- or Software DPBF500165 LB T902 /WIN8 READY/i5-3320M/4 GB/DVD/ Contact Hermann Schmitt hermann.schmitt@Muster.org +4969783545 +49171565656 +4969783333

Activation Status Completed

- Print the activation details, as required
- Select More activations if more Support Packs have to be activated
- Or exit the Registration Portal

## **Bulk Registration – Overview**

For orders containing an infrastructure configuration and the corresponding Support Packs, the respective serial numbers are identified automatically during the registration process

![](_page_12_Figure_2.jpeg)

![](_page_13_Picture_1.jpeg)

| FUĴĨTSU                                           | Fujitsu Technology Solutions Internet │ Change 🕑 | Search |
|---------------------------------------------------|--------------------------------------------------|--------|
| Products 🕑   Services 🕑   Solutions 🕑   Support 🕑 | Fujitsu Cloud 🗹 🛛 About Fujitsu 🕑                |        |

#### Activate Service (Step 1 of 6)

Welcome to Fujitsu Support Pack Web Site.

Servicepartner Loginy

#### Activation

This site can be used to activate your purchased Support Pack(s) against your Hard-/Software serial numbers. By this activation you will confirm which Support Pack Service applies to your equipment at which address. This will ensure that our warranty database is updated to reflect your purchase and that your service requirements are known to our Service Providers.

| Enter Activation key and continue (Submit)<br>(Key can be found on the Support Pack certificate)                                                                                                 | Pack and (2) a so called master activation key for |
|----------------------------------------------------------------------------------------------------|----------------------------------------------------|
| Enter activation key.<br>To start the activation properties of the enter your activation key. You can enter a used activation key or S<br>location information.                                  | Serial ID + postal code to reuse its contact and   |
| Activation key: B028B378 - 3D40D5A7                                                                                                    | <u>Submit</u> >                                    |
| Optional: To reuse contact and location data of a former activation, please enter the used activation key or<br>master activation keys cannot be used as they have multiple contact information. | or Serial ID + postal code below. Please note:     |
| Activation key: or Serial ID:                                                                                                    | and postal code:                                   |
| Re-usage of data of former a                                                                                                    | ctivation possible                                 |

| FUĴĨTSU                           | Fujitsu Technology Solutions Internet   Change 🖤 | Search |
|-----------------------------------|--------------------------------------------------|--------|
| Products 🛛 Services 🔍 Solutions 🔍 | Support 🕑 📔 Fujitsu Cloud 🕑 🛛 About Fujitsu 🕑    |        |

#### Activation (Step 2 of 6)

Congratulations on your purchase of a Fujitsu Solution Support Pack.

Solution Identifier Support Pack Code: FSP:G-003HS80PRHP1

SolutionPack order code: 0002964457

#### Description:

Starty.

SolutionPack 3 years Fujitsu Power Appliance for SAP HANA - Base license, 2h remote response, 9x5, service partner specified, contact Fujitsu for FJ Power Appliance SAP HANAfor FJ Power Appliance SAP HANA

Total number of Support Packs to be registered (including SolutionPack): 12 Please note: You have received a master key for a Solution Registration. The delivered Solution configuration includes several hardware and/or software products for which a service activation is needed. In the following a complete list of serial number for the delivered configuration is required.

To finalize your activation you must now complete the following form with your company information. For the Solution Registry the number shown above and the amount of serial numbers for registration must be identical.

System identified an infrastructure configuration including **12** Support Packs. Please see the Support Pack details and start registration (**Start**)

![](_page_15_Picture_1.jpeg)

| FUĴITSU                                                                                    | Fujitsu Technology Solutions Internet   Change ₪                                                                      |
|--------------------------------------------------------------------------------------------|----------------------------------------------------------------------------------------------------|
| Products V Services V                                                                      | Solutions 🗵   Support 🗹   Fujitsu Cloud 🗹   About Fujitsu 🗹                                                           |
| Activate your Solution                                                                     | Support Packs (Step 3 of 6)                                                                                           |
| Enter only your name and e-mail a                                                          | ddress if you have activated in the past.                                                                             |
| indicates mandatory fields                                                                 | Switch to individual registration, as applicable                                                                      |
| you want to discard solution reginered in the "Dicard Solution Registration"               | stration and use common registration <u>process please</u> crick on the button below. You'll<br>on Registration" page |
| ocation of Equipment                                                                       |                                                                                                    |
| company name:<br>address 1:*<br>address 2:<br>town:*<br>postcode:*<br>county:<br>country:* | Consulting SAMPLE<br>Mainstreet 27<br>Frankfurt am Main<br>60528<br>GERMANY                                           |
| ontact Information                                                                         |                                                                                                    |
| first name: *                                                                              | Male     Female Hermann                                                                                               |
| Please tick the box<br>expiring                                                            | k, if you allow us to send an email notification when your service is                                                 |

### Bulk Registration – Step 3 (cont'd)

Colution Dealer Information

|                      | Solution Packs Information |  |
|----------------------|----------------------------|--|
| Support Pack WarCode | Serial Number              |  |
| FSP:GA3S60000DEPX6   | YLTR000017                 |  |
| FSP:GA3S60000DEPX6   | YLTR000018                 |  |
| FSP:GA3S60Z00DEPY3   | YLN\/000002                |  |
| FSP:GD3S60Z00DES35   | YLJ0000002                 |  |
| FSP:G-SS3BR00PRV08   | SWL0197301                 |  |
| FSP:G-SS3RF60PRRC1   | SWL0197303                 |  |
| FSP:G-SE3FA60PRL63   | NO851EE8384E1750           |  |
| FSP:G-SE3FA60PRL63   | NO93F9AE9A14E430           |  |
| FSP:G-SS3BG00PRV07   | SWL0197298                 |  |
| FSP:G-SS3BG00PRV07   | SWL0197299                 |  |
| FSP:G-SS3BG00PR\/07  | SWL0197300                 |  |
| FSP:G-SS3A560PRV08   | SWL0197302                 |  |

#### Hard-/Software Serial number?

HARDWARE: For most consumer products this is a 10-digit number beginning with 3nnnnnnn or 41nnnnnnn on a white label with the prefix SNR. For other products this is usually 4 letters beginning with Y or D followed by 6 digits (e.g. YBUKnnnnn). This number will normally be found on a transparent label on your product either with the prefix Identnr. or Identnumber. SOFTWARE: You can find the Serial number at your Software Certificate of User Authorization. Where is the Serial Number? The identified HW serial numbers and SW license keys to be registered are provided automatically

Enter location and contact details (previous screen shot) and continue (**Next**)

![](_page_17_Picture_1.jpeg)

| FUĴĨTSU                                           | Fujitsu Technology Solutions Internet   Change 🗹 | Search |
|---------------------------------------------------|--------------------------------------------------|--------|
| Products 🕑   Services 🕑   Solutions 🕑   Support 🕑 | Fujitsu Cloud 🕑 📔 About Fujitsu 🕑                |        |

#### Confirm Activation (Step 4 of 6)

Warning: The product already has the Support Pack you are activating.

Please verify that the information is correct and submit, or go back to the previous screen.

| Support Pack to activate<br>SolutionPack 3 years Fujitsu Power Appliance for SAP HANA - Base<br>license, 2h remote response, 9x5, service partner specified, contact Fujitsu<br>for FJ Power Appliance SAP HANAfor FJ Power Appliance SAP HANA | Activation Key<br>B028B378-3D40D5A7                                                   |
|----------------------------------------------------------------------------------------------------|---------------------------------------------------------------------------------------|
| Location of Equipment<br>Consulting SAMPLE<br>Mainstreet 27<br>60528 Frankfurt am Main<br>GERMANY                                                                                                    | Contact<br>Hermann Schmitt<br>hermann.schmitt@consulting.org<br>+49 69 921010-1234567 |
| Hard- or Software<br>YLTR000017<br>PY RX4770 M1                                                                                                    | Activation Status<br>Ready to activate                                                |
| SWL0197299<br>VMware vSphere ENT-PL w/o SP-3vr                                                                                                    | Ready to activate                                                                     |
|                                                                                                    |                                                                                       |
| SWL0197300<br>VMware vSphere ENT-PL w/o SP-3yr                                                                                                    | Ready to activate                                                                     |
| SWL0197302<br>VMW Virtual SAN w/o SP-3yr                                                                                                    | Ready to activate                                                                     |

|   | Verify the contact details and        |
|---|---------------------------------------|
|   | • go back ( <b>Back</b> ),            |
| - | if corrections are required           |
|   | • or continue ( <b>Next</b> )         |
|   | The process will continue with Step 6 |

![](_page_18_Picture_1.jpeg)

| FUĴĨTSU                                         | Fujitsu Technology Solutions Internet   Change 🗹 | Search |
|-------------------------------------------------|--------------------------------------------------|--------|
| Products 🕑   Services 🕑   Solutions 🔍   Support | 🗹 📔 Fujitsu Cloud 🔍 🛛 About Fujitsu 🔍            |        |

#### Activation Saved (Step 6 of 6)

Thank you for activating your Service with Fujitsu. If you entered an email address, an activation confirmation will be emailed to you.

You can now print this page for your records.

Print>

More activations using a different keys

#### Support Pack to activate

SolutionPack 3 years Fujitsu Power Appliance for SAP HANA - Base license, 2h remote response, 9x5, service partner specified, contact Fujitsu for FJ Power Appliance SAP HANAfor FJ Power Appliance SAP HANA

Location of Equipment Consulting SAMPLE Mainstreet 27 60528 Frankfurt am Main GERMANY

Hard- or Software YLTR000017 PY RX4770 M1 Activation Key B028B378-3D40D5A7

Contact Hermann Scmitt hermann.schmitt@consulting.org +49 69 921010-1234567

Activation Status Completed  Print the activation details, as required

- Select More activations if more Support Packs have to be activated
- Or exit the Registration Portal

. . .

SWL0197302 VMW Virtual SAN w/o SP-3yr Completed

# FUJITSU

shaping tomorrow with you